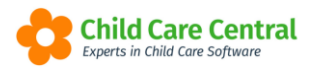

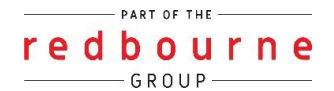

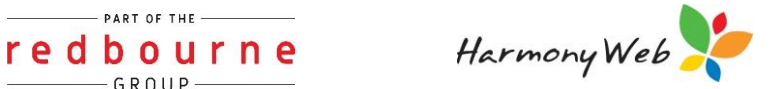

## **Bad Debts**

This option is only used if a Parent or Guardian has left with owing you money and won't pay, you can write off all or part of those invoices as a bad debt, which will result in a reduction to their account balance.

This tip sheet will walk you through:

- Creating a bad debt
- Viewing and searching for charges
- **Troubleshooting**

### **Summary**

- 1. Click on Accounts
- 2. Click on Bad Debts
- 3. Click on Create New Bad Debt
  - a. Select Contact
  - b. Click on select
  - c. Change bad debt date (if needed)
  - d. Enter a comment
  - e. Tick 'apply bad debt to item' against each invoice you wish to write off
- 4. Click Save

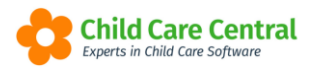

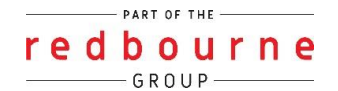

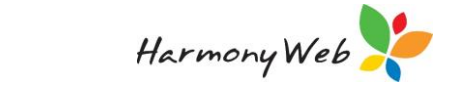

## **Bad Debts**

### Detailed

#### <u>Create a Bad Debt</u>

From the Accounts menu select Bad debts:

| Demonstration Site - Redbourne Chi | ild Care Centre | Child Care 🔫  | Processing - | Accounts -                                   | Reports - | Quality <del>-</del> |
|------------------------------------|-----------------|---------------|--------------|----------------------------------------------|-----------|----------------------|
| Home                               |                 |               |              | Dashboard                                    |           |                      |
| DASHBOARD<br>Work Centre           |                 |               | $\angle$     | Invoices<br>Receipts<br>Refunds<br>Bad Debts |           |                      |
| Welcome to your Work Centre.       |                 |               |              | Invoicing Hist                               | ory       |                      |
| Daily Care                         | Chi             | idren in Care |              | Charges<br>Settings                          | res       | 3                    |

Click the **Create New Bad Debt** button and *t*he following window will be displayed:

| CREATE BAD DEBT | E Save |
|-----------------|--------|
| Select Contact  |        |

Select the parent or guardian from the **Contact** list and click the **Select** button.

A window similar to the following window will be displayed for the selected contact:

| Contact Info           |                |              | Ba            | d Debt Info         |                 |  |
|------------------------|----------------|--------------|---------------|---------------------|-----------------|--|
| First Name             | Surname        |              | Bad Deb       | Date* Bad Det       | t Amount        |  |
| Ethen                  | Buck           |              | 09/04/        | 09/04/2021 \$ 0     |                 |  |
| Number/Street          |                | Suburb       | Commer        | ts"                 |                 |  |
|                        |                |              |               |                     |                 |  |
| State                  | Postcode       |              |               |                     |                 |  |
|                        |                |              |               |                     |                 |  |
|                        |                |              |               |                     |                 |  |
|                        | Invoice Number | Invoice Date | Invoice Total | Outstanding Balance | Bad Debt Amount |  |
| pply Bad Debt To Item? |                | 0.4/00/2000  | \$730.00      | \$730.00            | 0               |  |
| pply Bad Debt To Item? | INV-00001069   | 24/09/2020   |               |                     |                 |  |
| pply Bad Debt To Item? | INV-00001069   | 24/09/2020   |               |                     |                 |  |

On the left will display the parents contact information.

On the right display the bad debt information.

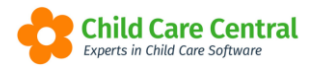

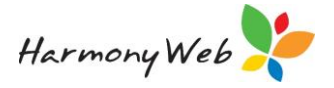

The **Bad Debt Date** will prefill to today's date however, you can change this by selecting a date from the calendar that is displayed when you click within the date field.

The **Comments** field is required. You may use this field to enter a reason for the bad debt. This will be useful when you review your bad debt records at a later time.

The **Bad Debt Amount** field is greyed out and will automatically update as you select which outstanding invoices you wish to write off.

As you move down you will see a list all the outstanding invoices.

Select which invoice to write of by ticking Apply Bad Debt to Item?

| Contact Info            |                              |              |           | Ba                 | d Debt Info         |                                |  |  |  |  |  |
|-------------------------|------------------------------|--------------|-----------|--------------------|---------------------|--------------------------------|--|--|--|--|--|
| First Name              | First Name Surname           |              |           |                    |                     | Bad Debt Date* Bad Debt Amount |  |  |  |  |  |
| Ethen                   | Buck                         |              |           | 09/04/2021 \$ 0.00 |                     |                                |  |  |  |  |  |
| Number/Street           | Suburb                       |              | Commer    | nts*               |                     |                                |  |  |  |  |  |
| State Postcode          |                              |              |           |                    |                     |                                |  |  |  |  |  |
| Apply Bad Debt To Item? | nvoice Number                | Invoice Date | Invoice T | otal               | Outstanding Balance | Bad Debt Amount                |  |  |  |  |  |
|                         | INV-00001069 24/09/2020 \$73 |              | \$730.00  |                    | \$730.00            | 0                              |  |  |  |  |  |
|                         | NV-00001100                  | 09/04/2021   | \$360.00  |                    | \$360.00            | 0                              |  |  |  |  |  |

When you do this the outstanding balance will apply to the **bad debt amount** field:

| Contact Info                 |           |              | Ba            | d Debt Info       |     |                 |  |
|------------------------------|-----------|--------------|---------------|-------------------|-----|-----------------|--|
| First Name                   | Surname   |              | Bad Debt      | Bad Debt Date*    |     | nt              |  |
| Ethen                        | Buck      |              | 09/04/2       | 09/04/2021 \$     |     | 730.00          |  |
| Number/Street Suburb         |           |              | Comments*     |                   |     |                 |  |
| State Postcode               |           |              |               |                   |     |                 |  |
| Apply Bad Debt To Item? Invo | ce Number | Invoice Date | Invoice Total | Outstanding Balar | ice | Bad Debt Amount |  |
| Z INV-                       | 00001069  | 24/09/2020   | \$730.00      | \$730.00          |     | 730             |  |
| INV-                         | 00001100  | 09/04/2021   | \$360.00      | \$360.00          |     | 0               |  |

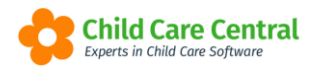

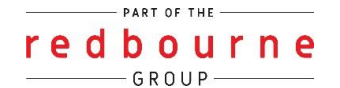

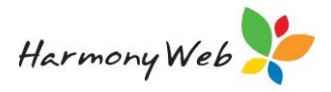

#### Viewing and searching bad debts

#### Viewing

From the list of bad debts, click on the View button:

| Name ~                    | Educator ~ | Bad Debt # ~ | Bad Debt Date v | Amo ~       | Status | ~     | 08         |
|---------------------------|------------|--------------|-----------------|-------------|--------|-------|------------|
| Ethen Buck (Parent)       |            | BD-00001006  | 09/04/2021      | \$22,130.00 | Issued |       | Q ×        |
| Letty Jones (Parent)      |            | BD-00001005  | 29/03/2021      | \$1,320.00  | Issued |       | Q ×        |
| Victoria Harding (Parent) |            | BD-00001003  | 09/04/2021      | \$1,440.00  | Issued |       | Q ×        |
| 4 4 1 <b>F</b>            |            |              |                 |             |        | 1 - 3 | of 3 items |

A window will be displayed containing the bad debt details:

| Contact Info         |            |            |           |      | Bad Debt Info  |                 |   |
|----------------------|------------|------------|-----------|------|----------------|-----------------|---|
| First Name           |            | Surname    |           |      | Bad Debt Date* | Bad Debt Amount |   |
| Letty                |            | Jones      |           |      | 29/03/2021     | \$ 1320         |   |
| Number/Street Suburb |            |            |           |      | Comments*      |                 |   |
| 1234 Kangaroo Street |            |            | Chermside |      | -              |                 |   |
| State                | Postcode   |            |           |      |                |                 | A |
| QLD                  | 4032       |            |           |      |                |                 |   |
|                      |            |            |           |      |                |                 |   |
| voice Number         |            | Invoice Da | ate       | Invo | ce Total       | Bad Debt Amount |   |
| IV-00001005          | 05/07/2018 |            | \$220.00  |      | \$120.00       |                 |   |
|                      |            | 08/08/001  | D         | 61.0 | 00.00          | \$1 200.00      |   |

#### Searching

The list of bad debts may become long; however, apart from browsing through the list, you can change the view so you only see the bad debts that you are interested in by applying one or more filters.

For example, to see all the bad debts with the word *Tyler* in their Contact Name then click on the Down Arrow in the **Contact Name** column header, click on **Filter** to display the filter details:

| Name                                                    |    | Bad Debt # V    | Bad Debt Date 🗸 Amour       |
|---------------------------------------------------------|----|-----------------|-----------------------------|
| Tyler Allshouse (Parent)                                | 1  | Sort Ascending  | 01/12/2016                  |
| Florencio Abdig (Parent)                                |    | 5               | 01/12/2016                  |
| H 4 1 H                                                 | F  | Sort Descending |                             |
| Clicking this button                                    |    | Columns 🕨       |                             |
| displays the menu for the<br>Contact Name column.       | •  | Filter •        | Show items with value that: |
|                                                         |    |                 | Contains 🔹                  |
| <b></b>                                                 | _  |                 | tyler                       |
| Enter the text and select the " <i>Filter</i> " button. | ct | $\leq$          | Filter 👆 Clear              |

Select Contains from the list of filter options.

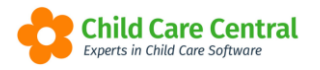

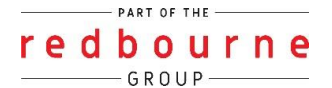

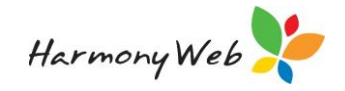

Enter the text Tyler (it doesn't matter if you enter the text in upper, lower, or mixed case).

Click on the **Filter** button to display the records that match the filter.

| BAD DEBTS                                  |                   |                         |   |               |        |                                        |                                     | Create New Bad Debt |
|--------------------------------------------|-------------------|-------------------------|---|---------------|--------|----------------------------------------|-------------------------------------|---------------------|
| Name                                       |                   | Bad Debt #              | ~ | Bad Debt Date | ~      | Amount ~                               | Status                              | ~                   |
| Tyler Allshouse (Parent)                   | ¥                 | BD-1002                 |   | 01/12/2016    |        | \$20.00                                | Issued                              | Q _                 |
|                                            | 1                 |                         |   |               |        |                                        |                                     | 1 - 1 of 1 items    |
| The white backgroun filter has been applie | id ind<br>ed to t | icates a<br>his column. |   |               | W<br>C | 'hen a filter is a<br>an button is dis | pplied, the Trash<br>played in red. | Legend: Q; View     |

Click the Clear all Filters button

# **Bad Debts**

## Troubleshooting

Issue: How can I delete a bad debt that has now been paid by the parent?

**Resolution:** You cannot delete a Bad Debt record. You will need to create a nonattendance invoice for the same amount of the bad debt. Once created you can enter the receipt.